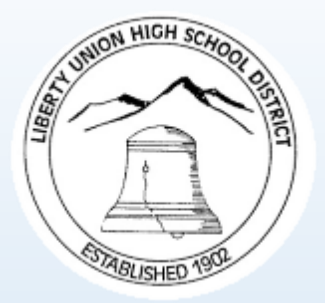

# How to Set-up a Parent Observer Account in Canvas

### **Canvas in LUHSD**

LUHSD recently worked with Canvas, our learning management system, to allow parents to access/observe student accounts.

Incentive(s) for parents to access and use Canvas in LUHSD is to view assignment due dates and scores.

Although Aeries continues to be used by LUHSD, it is primarily our student information system and used for attendance and end of grading term marks.

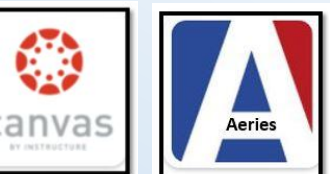

|                                          | BY INSTRUCTURE |        |
|------------------------------------------|----------------|--------|
| Viewing:                                 | Canvas         | Aeries |
| day-to-day assignments and expectations  | Yes            |        |
| day-to-day due dates                     | Yes            |        |
| day-to-day scores by assignment          | Yes            |        |
| communication with teacher (via "inbox") | Yes            |        |
| end of grading term marks for student    |                | Yes    |

## **Step 1 - Obtain Pairing Code**

Have your student log into Canvas to access and generate a pairing code. Separate codes must be created for each observer.

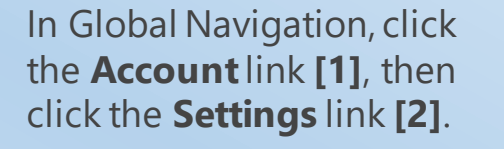

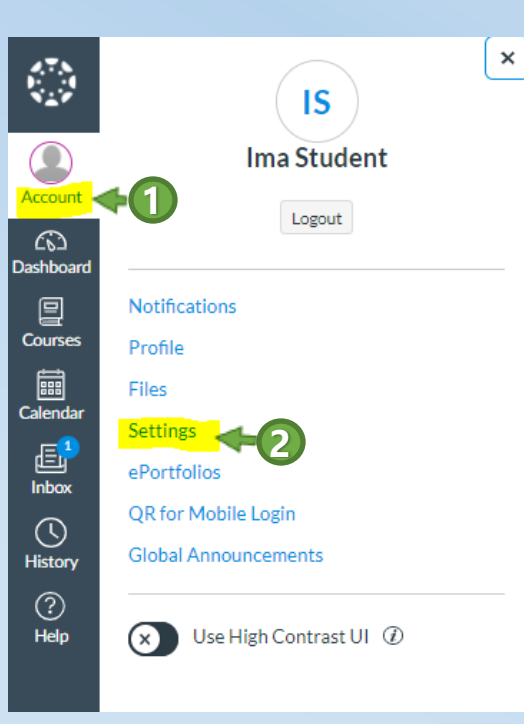

#### Click the Pair with Observer button [3].

Ima Student's Settings

This name will be used for grading.

Ima Student's settings

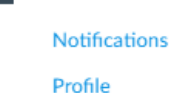

Account

 $\bigcirc$ 

Dashboard

旦

Courses

Calenda

圓

Inbox

 $\bigcirc$ 

History

Files

Settings ePortfolios

QR for Mobile Login

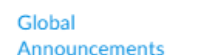

Display Name: People will see this name in discussions, messages and comments. Sortable Name: Student, Ima

Full Name:

This name appears in sorted lists. Language: System Default (English (US))

Ima Student

Ima Student

Time Zone: Pacific Time (US & Canada)

#### Ways to Log In

Organization Login

#### Ways to Contact Email Addresses

028176@luhsd.net 🛧 🚺

+ Email Address

Other Contacts Type

+ Contact Method

📎 Edit Settings

Copy the unique six-digit alphanumeric **pairing code [4].** Share this code with the observer who will link to your account. Each observer will need a separate code. *Codes expire after seven days or after one use.* 

#### Pair with Observer × Share the following pairing code with an observer to allow them to connect with you. This code will expire in seven days, or after one use. code

ОК

## Step 2 - Create a Parent Observer Canvas Account

Using Chrome or other web browser, open <u>luhsd.Instructure.com/login/canvas</u>[1]:

Iuhsd.instructure.com/login/canvas

| [2]:                                                                                          | Enter the follo                                                                                                    |
|-----------------------------------------------------------------------------------------------|----------------------------------------------------------------------------------------------------|
| Representation of a Canvas User?<br>Click Here For an Account<br>Login<br>Password            | <ul> <li>Enter your nam<br/>Name field [3].<br/>complete first/la<br/>teacher to bette<br/>parent.</li> <li>Enter your emai<br/>Email field [4].</li> <li>Enter your pass<br/>the Presented for the parent of the parent of the</li></ul> |
| Stay signed in Log In Help Privacy Policy Acceptable Use Policy Facebook Twitter KINSTRUCTURE | <ul> <li>Re-enter your penter Password f</li> <li>Re-enter your penter Password</li> <li>Enter a paring caccount to your the Student Password</li> <li>Confirm that your penter password</li> </ul>                                                                                                    |
|                                                                                               | <ul><li>completing the enabled by you</li><li>Click the <b>Start</b> I [9].</li></ul>                                                                                                    |

Click the "Parent of Canvas User?" Link

#### Parent Signup × Your Name the following information: Ima Parent r your name in the **Your** Your Email ne field [3]. Using your @gmail.com plete first/last name will allow her to better identify you as Password ..... r your email in the **Your** Re-enter Password ..... 6 r your password in Password field [5]. Student Pairing Code What is a pairing code? nter your password in the Recode r Password field [6]. a paring code to link your I'm not a robot unt to your student in reCAPTCH/ Privacy - Term Student Pairing Code field [7]. firm that you are not a robot by pleting the Captcha form (if View Privacy Policy Start Participating led by your student's school) [8]. the Start Participating button

#### **Optional - Pair additional students**

If you have more than one LUHSD student, follow the steps below. You may skip this step if you only have one LUHSD student.

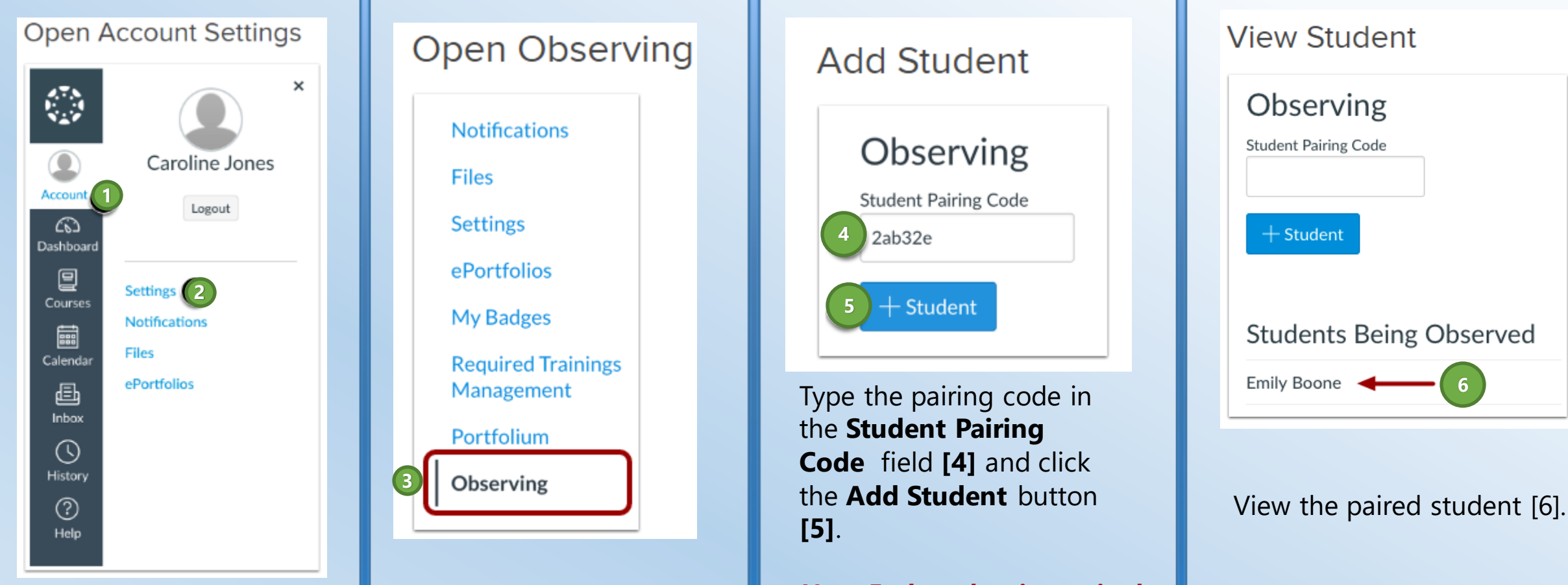

In Global Navigation, click the **Account** link **[1]**, then click the **Settings** link **[2]**. In User Navigation, click the **Observing** link **[3]**.

Note: Each student is required to generate separate pairing codes for each observer (see page 3).

## **Step 3 - Review Notifciation Settings**

×

Canvas includes a set of default notification preferences. However, you can change the default settings by setting your own notification preferences. Your notification preferences only apply to you; your notification settings do not affect course notifications sent to the student you are observing.

You can select one of four delivery frequency options for each notification type:

- Notify me right away
- Daily summary
- Weekly summary
- Don't send.

Open Account Notifications

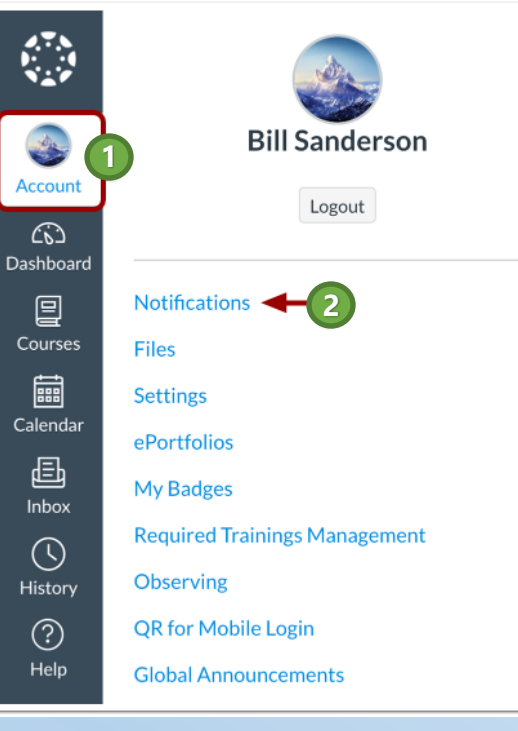

In Global Navigation, click the **Account** link **[1]**, then click the **Notifications** link **[2]**. Set Notification Preferences

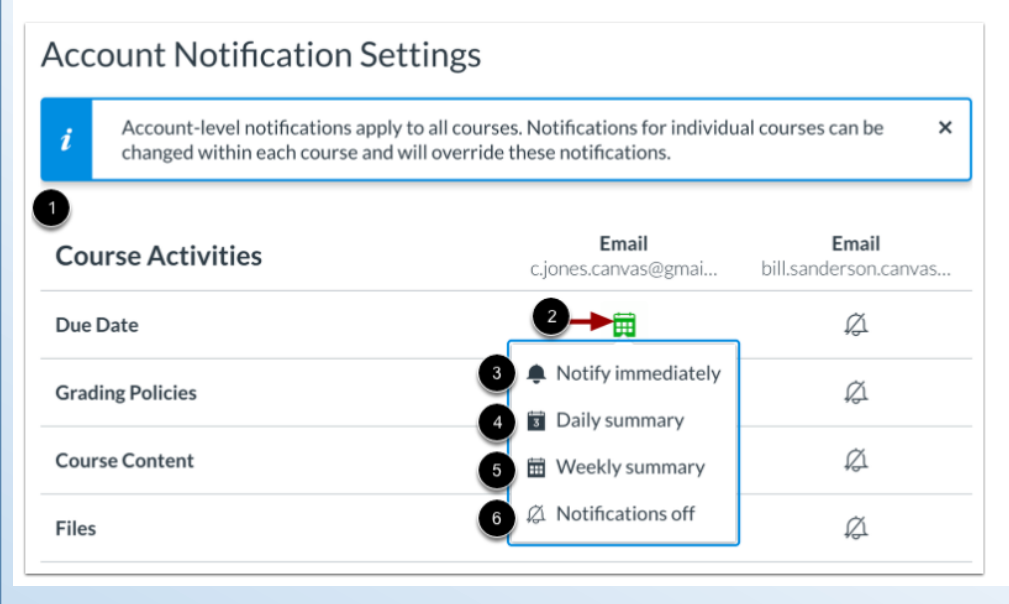

To view an observed student's name in notifications, click the **Show name of observed students in notifications** checkbox [1]. Currently only grade update notifications include observed student names.

To change a notification delivery frequency for a contact method, locate the notification and contact method. Then click the notification icon [2]. You can select one of four delivery frequency types:

•Notify immediately [3]: receive these notifications right away. These notifications may be delayed by up to one hour in case an instructor makes additional changes, which prevents you from being spammed by multiple notifications in a short amount of time.

Daily summary [4]: receive a daily summary for this notification type.
Weekly summary [5]: receive a weekly summary for this notification type.
Notifications off [6]: no notifications sent for this notification type.

# **Begin Observing as a Parent**

To learn more about observer account navigation or how to install the Canvas app on a mobile device click the links below.

#### **Canvas Observer Guides:**

- How do I navigate a Canvas course as an observer?
- How do I view the Grades page for a student as an observer?

|                | Notifications. Tell us how and when you would like to be notified of events in Canvas.     Notification Preferences                                                                                                    | Coming Up I View Calendar<br>Nothing for the next week |
|----------------|----------------------------------------------------------------------------------------------------|--------------------------------------------------------|
| Account        | Dashboard :                                                                                                    | View Grades                                            |
| Dashboard      |                                                                                                    |                                                        |
| Courses        |                                                                                                    |                                                        |
| Calendar       |                                                                                                    |                                                        |
| Enbox          | History 101<br>History 101                                                                                                    |                                                        |
| (S)<br>History | Prove 1997 - 1997 - 199 |                                                        |
| ?<br>Help      |                                                                                                    |                                                        |